#### 第63回秋季日本歯周病学会学術大会

## 講演動画作成マニュアル

P 2 PowerPoint

①初期準備について
 ②パワーポイントを利用した講演動画の収録方法
 ③収録した動画・音声の確認方法
 ④ビデオファイル(MP4ファイル)の保存方法
 ⑤収録データ登録方法

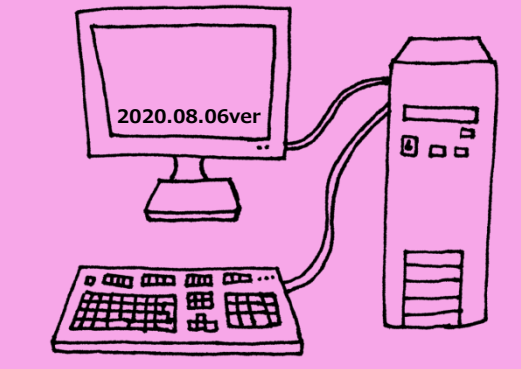

### パワーポイントのバージョンにより、仕様が異なります。

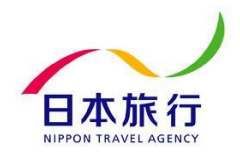

Copyright © 2020 Nippon Travel Agency Co.,Ltd. All Rights Reserved.

## ①初期準備について

A.発表データの作成 先生ご自身が作成された、発表用プレゼンデータ(パワーポイント等)をご用意ください。 動画を作成するにあたり、スライドは以下の通り、作成をお願いいたします。

【1枚目】 演題名、演者名、ご所属 【2枚目】 利益相反(COI)について 【3枚目~】講演内容

B.収録ツールの準備 利用するパソコンにカメラ+マイクが内蔵されているかの確認をお願いたします。

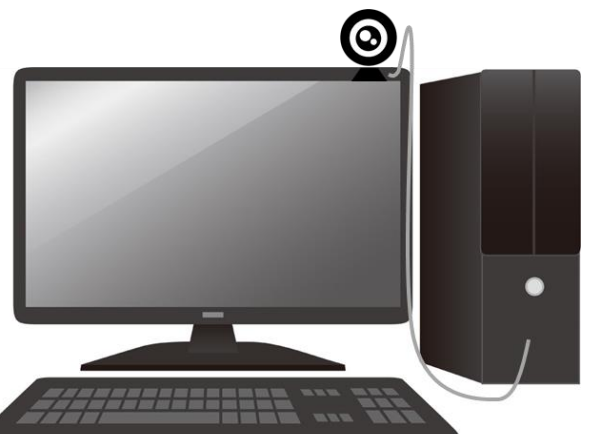

#### ノートPCの場合は、 画面上中央にカメラがある場合が多いです。

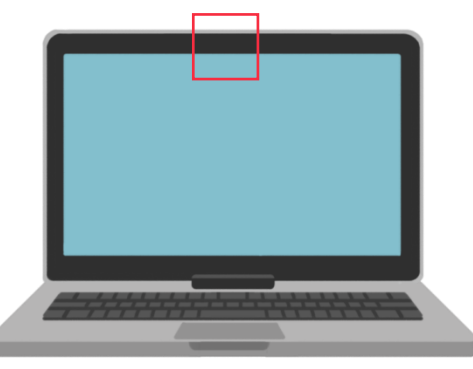

デスクトップPC等は、別途WEBカメラ・マイクをつなげる必要があります。 家電量販店(PCコーナー)等で購入いただくか、パワーポイントに音声を収録する方法をご利用ください。

# ②パワーポイントを利用した講演動画の収録方法

## C.スライドショーの記録より、収録を始めてください。

下記図の通り、スライドショーの収録より、スライドデータに1枚ずつ、音声を収録していただきます。

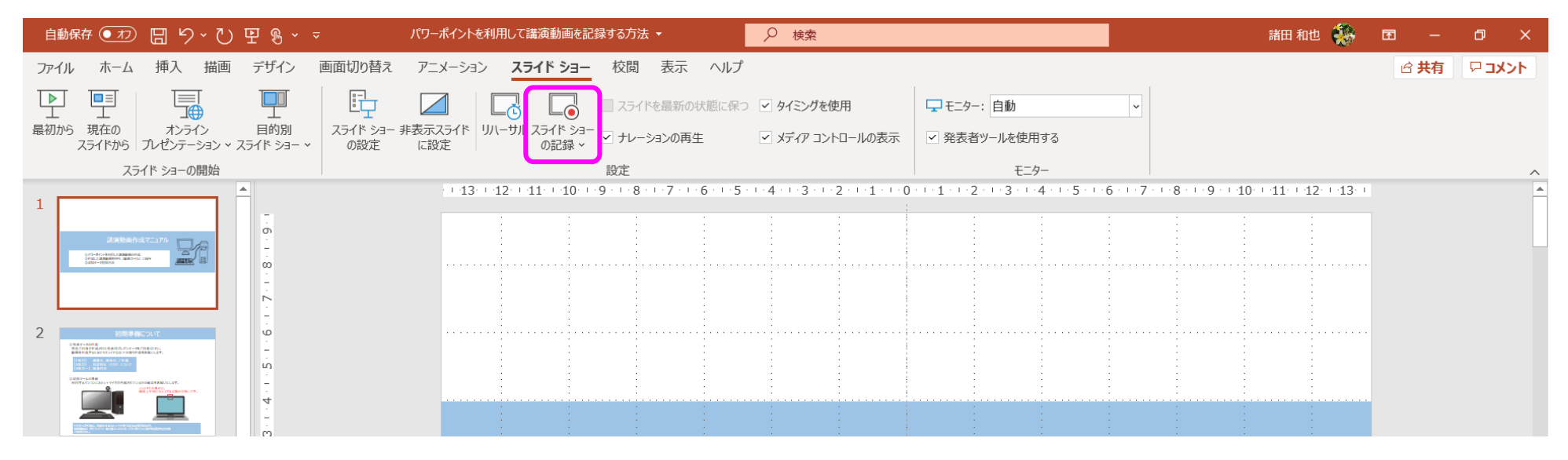

D.先頭から記録 (途中から収録する場合は、現在のスライドから記録)をお選びください。 詳細の収録方法については、次ページをご覧ください。

| 寅動画を記録する方法 ▼            | 画を記録する方法・                                        |  |
|-------------------------|--------------------------------------------------|--|
| <b>ショー</b> 校閲 表示 ヘル     | プ                                                |  |
| □ スライドを最新の状態に係          | 呆つ ✔ タイミングを使用                                    |  |
| ライド ショー<br>の記録 ➤        | ✓ メディア コントロールの表示                                 |  |
| 現在のスライドから記録( <u>R</u> ) |                                                  |  |
| 5 先頭から記録( <u>B</u> )    | 先頭から記録                                           |  |
| /ሀア( <u>C)</u> >        | ・<br>ナレーション、インク、レーザー ポイン<br>ターのジェスチャ、スライドとアニメーショ |  |
| ンの再生タイミングを録画します。        |                                                  |  |

Copyright © 2020 Nippon Travel Agency Co.,Ltd. All Rights Reserved.

②パワーポイントを利用した講演動画の収録方法

パワーポイントのバージョンにより、仕様が異なります。(Microsoft365. PowerPoint 2019の場合はこのページを参照ください)

E-1.スライドショーに音声を収録(録音)する。 下記図の通り、スライドショーの収録より、発表スライドに1枚ずつ、音声を収録していただきます。

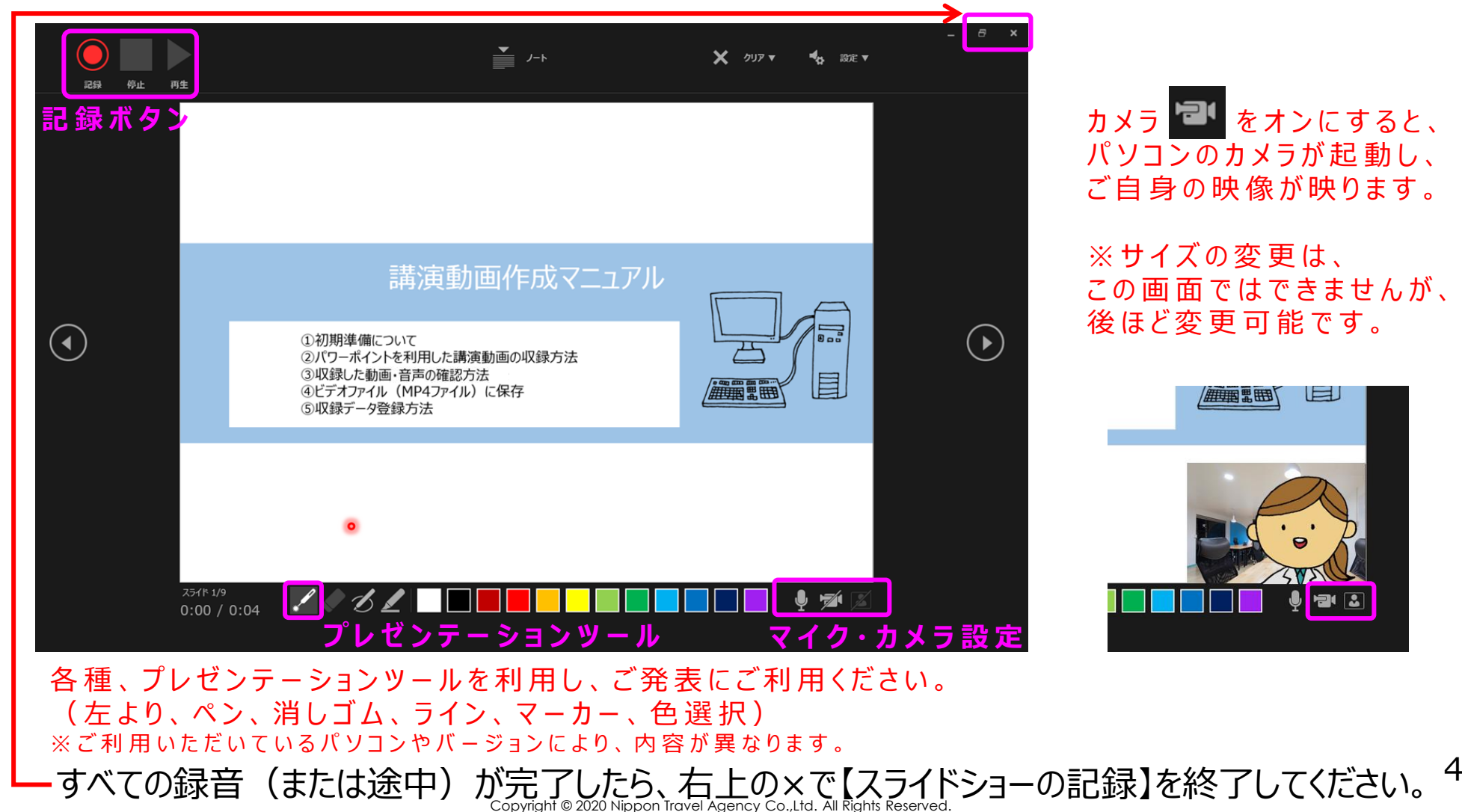

# ②パワーポイントを利用した講演動画の収録方法

パワーポイントのバージョンにより、仕様が異なります。(PowerPoint 2016. PowerPoint 2010の場合はこのページを参照ください)

E-2.スライドショーに音声を収録(録音)する。 下記図の通り、スライドショーの収録より、発表スライドに1枚ずつ、音声を収録していただきます。

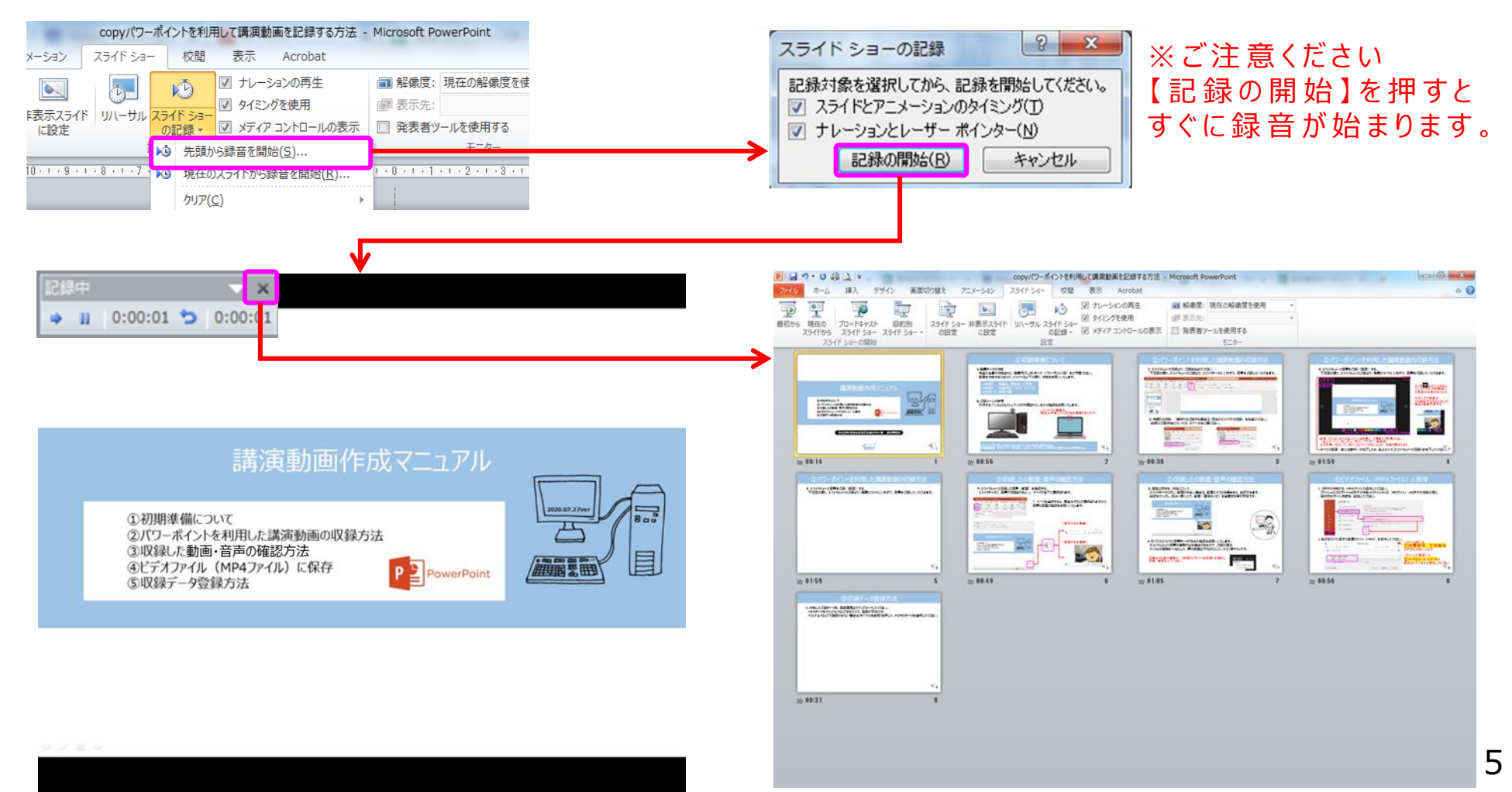

## ③収録したの動画・音声の確認方法

### F.スライドショーに記録した音声(動画)を確認する。 スライドデータに、音声が記録されると、 マークが右下に表示されます。

| 自動保存 ● カフ 日 り                                                                                                    | パワーポイントを利用して講演動画を記録            |                   |                                                 |                       |
|----------------------------------------------------------------------------------------------------|--------------------------------|-------------------|-------------------------------------------------|-----------------------|
| ファイル ホーム 挿入                                                                                                    | 描画 デザイン i                      | 画面切り替え            | アニメーション                                         | スライド ショー              |
| していたいでは、 していたいでは、 しいいたいでは、 しいいたいでは、 しいいたいでは、 しいいたいでは、 しいいたいでは、 しいいたいでは、 しいいたいでは、 しいいたいでは、 しいいたいでは、 しいいたいでは、 しいいたいでは、 しいいたいでは、 しいいたいでは、 しいいたいでは、 しいいたいでは、 しいいたいでは、 しいいたいでは、 しいいたいでは、 しいいたいでは、 しいいたいでは、 しいいたいでは、 しいいたいでは、 しいいたいでは、 しいいたいでは、 しいいたいでは、 しいいたいでは、 しいいたいでは、 しいいたいでは、 しいいたいでは、 しいいたいでは、 しいいたいでは、 しいいたいでは、 しいいたいいたいいいいいいいいいいいいいいいいいいいいいいいいいいいいいいい | レ<br>レ<br>ロ<br>ロン Y スライド ショー Y | スライド ショー ヨ<br>の設定 | レンジェント (1)(1)(1)(1)(1)(1)(1)(1)(1)(1)(1)(1)(1)( | ーサル スライド ショー<br>の記録 〜 |
| スライド ショーの厚                                                                                                    |                                |                   |                                                 |                       |
| 先頭から開始(F5)<br>最初のスライドからスライド ショーを<br>始します。                                                                                                    |                                |                   | · · ·13· · ·1                                   | 2 + 11 + 10 + +       |

、マークを選択すると、再生 ▶ボタンが表示されますので、
音声と音量の確認をお願いいたします。

【動画がある場合】

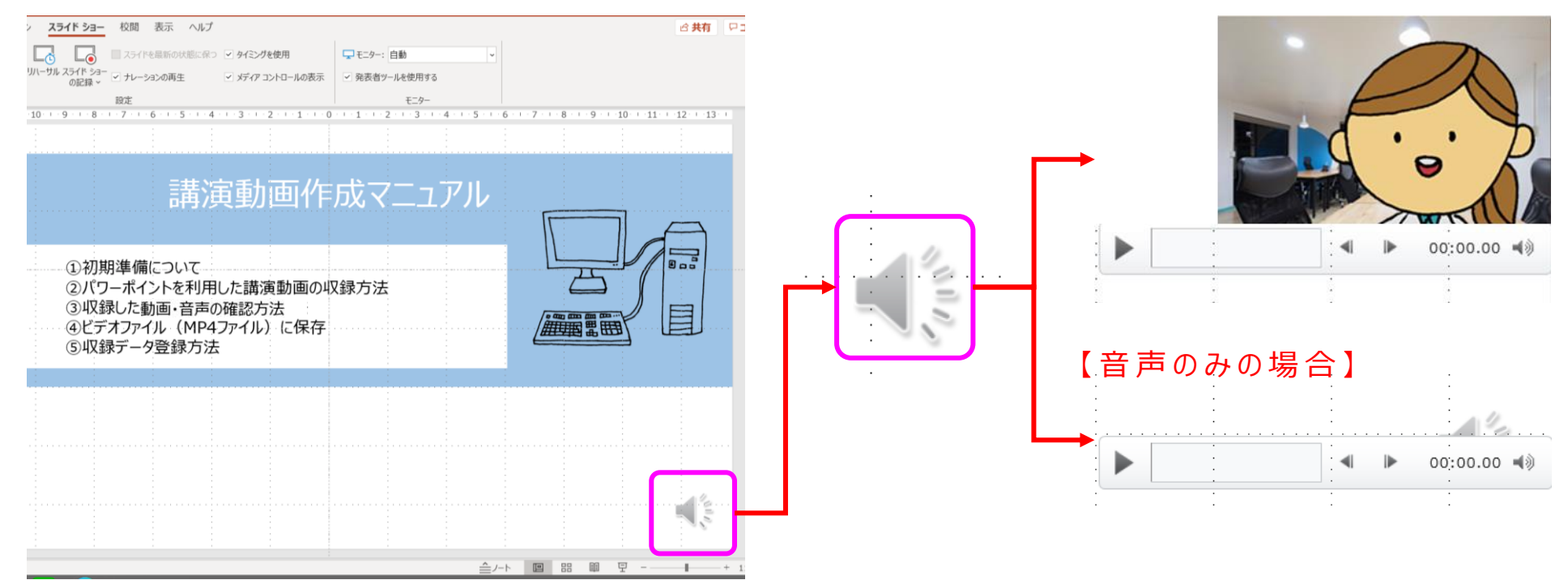

## ③収録したの動画・音声の確認方法

### G.編集に関する、作業について スライドデータに対し、動画が大きい場合は、動画にマウスを乗せると、矢印が出ます。 矢印をクリックし、拡大・縮小にて、画像サイズを変更する事が可能です。

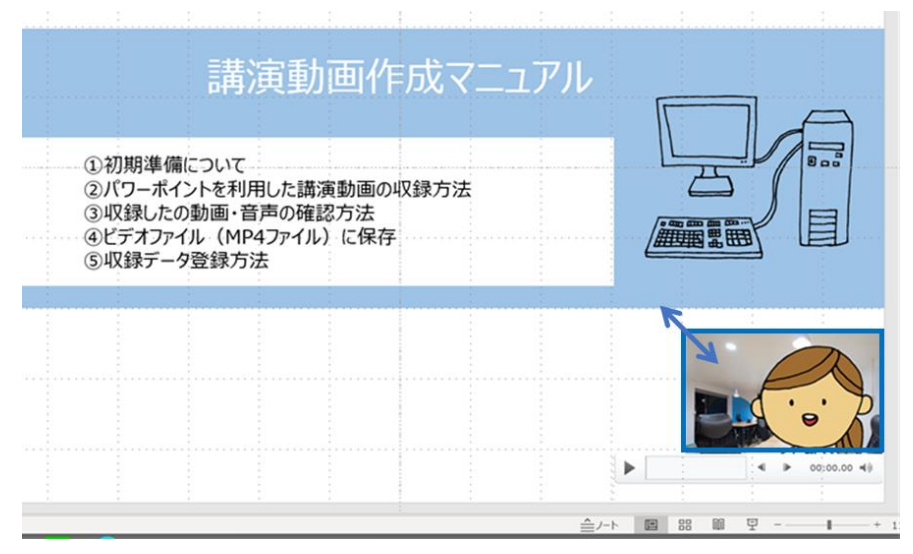

H.すべてのスライドに音声データがあるかの確認をお願いいたします。 スライドによって音声の強弱が出る場合があるので、収録の際は、 マイクとの距離を一定にして、声の音量も平均的にしていただく事がコツです。

収録をやり直す場合は、【現在のスライドから記録】を選択し、 再度、録音をしてください。

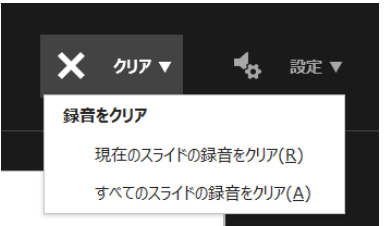

## ④ビデオファイル (MP4ファイル) に保存

### I. ビデオの作成から、MP4ファイルで保存してください。 ファイル→エクスポート→ビデオの作成→ファイルサイズ(中ファイル)→ビデオの作成の順に、 保存するファイル形式を、設定してください。

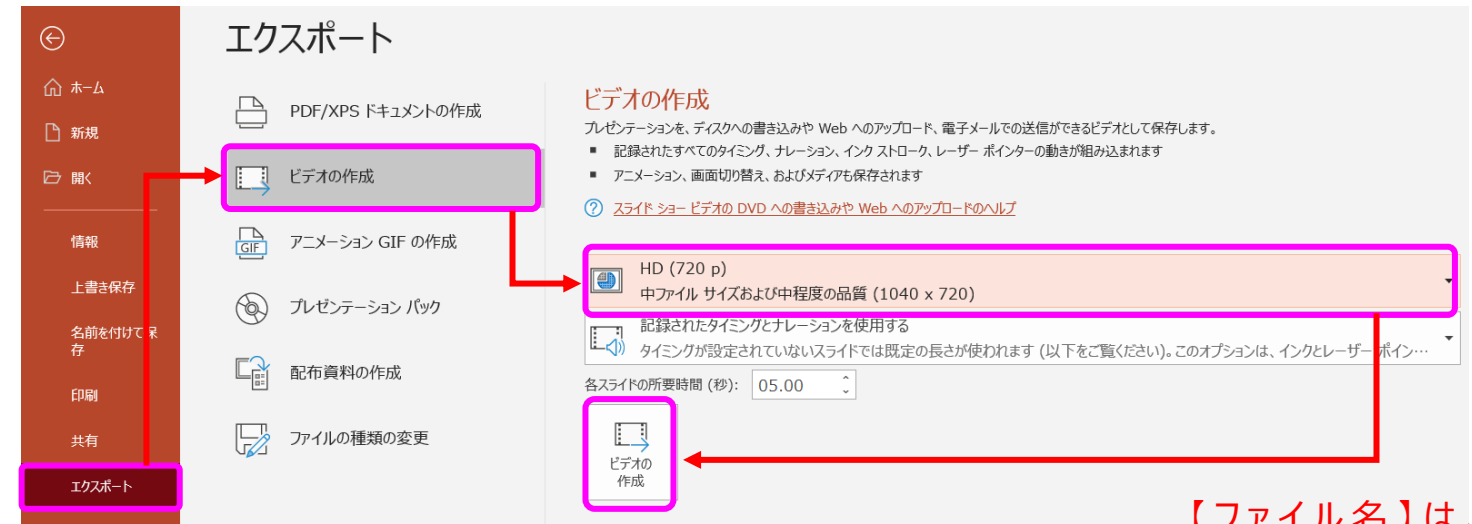

### J.名前をつけて保存で動画ファイル(MP4)を保存してください。

名前を付けて保存 Q 
 ・ 个 

 ・ PC ・ デスクトップ ・
 く C デスクトップの検索 新しいフォルダー 乾理 •  $^{\sim}$  $\sim$ ファイル名(N): 演題番号、演者名 ファイルの種類(T): MPEG-4 ビデオ 作成者: 諸田 和也 タグ: タグの追加 保存(S) キャンセル ツ−ル(L) ▼ ● フォルダーの非表示

【ファイル名】は、 ①演題番号、②演者名 の準備にお願いします。 (※例: O-001、日本太郎) 演題番号がない場合は、 セッション名を記載ください

【ファイルの種類】は、 <mark>③ MPEG-4 ビデオ</mark>が 選択されているかを確認してください。

Copyright © 2020 Nippon Travel Agency Co., Ltd. All Rights Reserved.

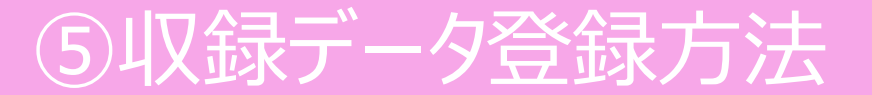

### K.作成した講演データを、登録画面よりアップロードしてください。 動画ファイル(MP4)をドラッグ&ドロップするだけで、登録が可能です。

講演データアップロード画面は、ご講演いただくセッション別に作成しており、 ご案内のメールに記載のURLから、アップロードをお願いいたします。

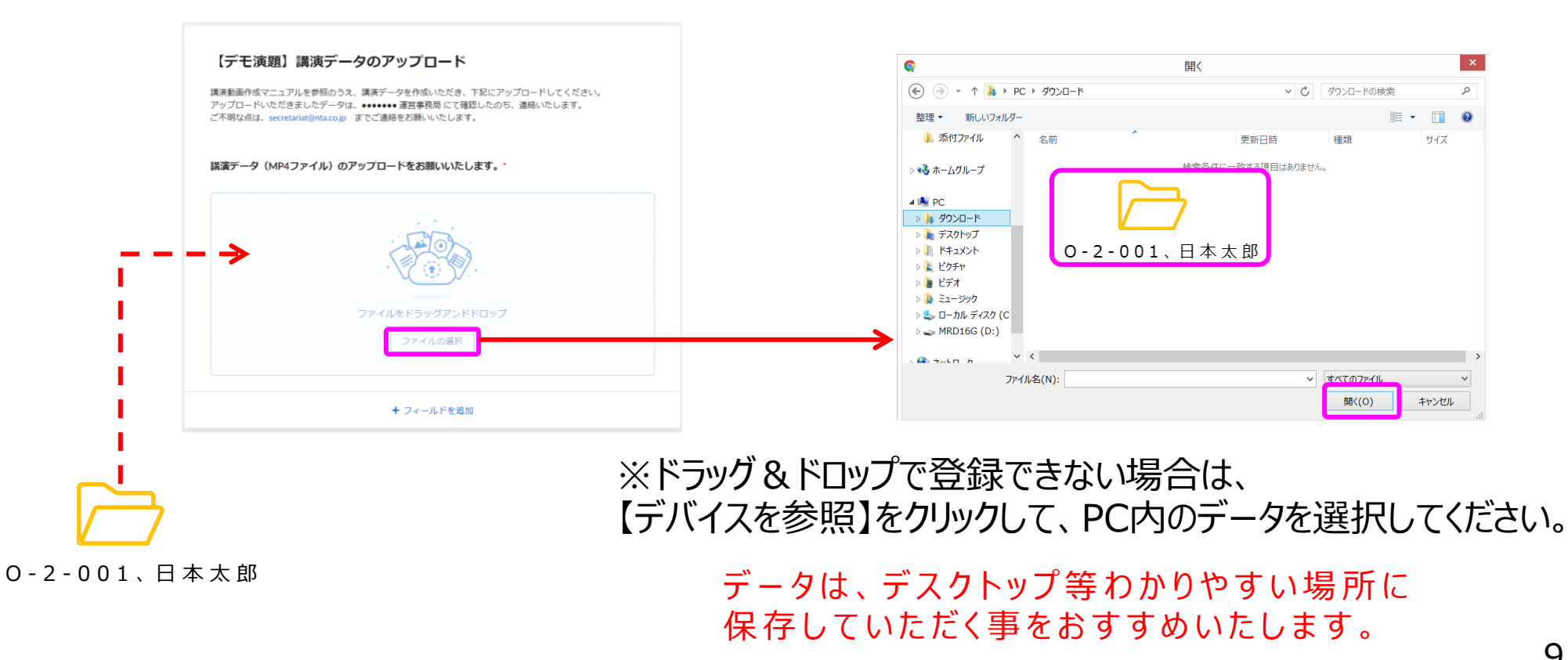